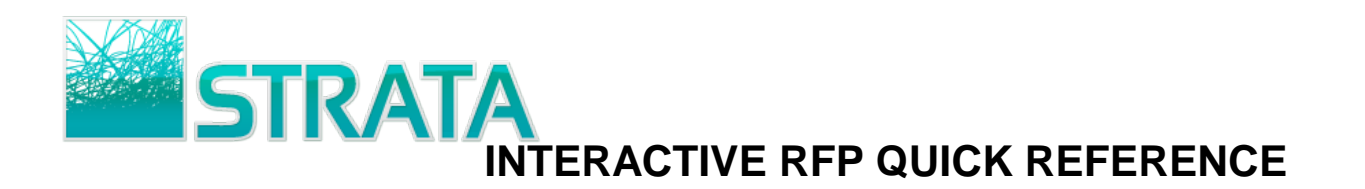

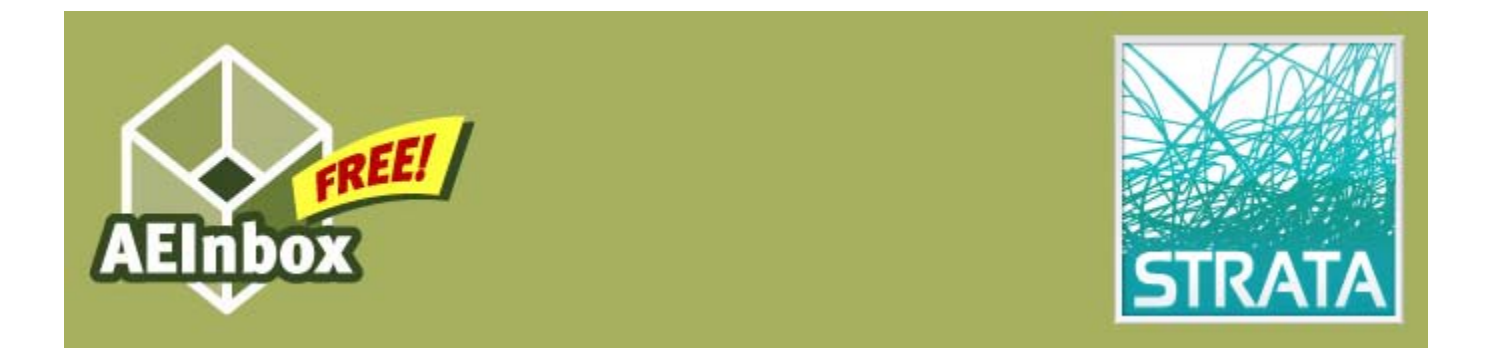

Welcome to STRATA's AEInbox service! You are now truly *connected* to your buyers and ready to start making it even easier for them to do business with you. Please refer to this quick reference guide to help you get up to speed on how to use the service. If you have questions or need help please e-mail us at <u>11AEInbox@stratag.com</u>.

| REGISTER FOR THE SERVICE                              | 2   |
|-------------------------------------------------------|-----|
| ACCOUNT SETTINGS                                      | 4   |
| RECEIVING E-MAIL NOTIFICATION THAT YOU HAVE A NEW RFP | 5   |
| REVIEWING A RFP                                       | 6   |
| RESPONDING TO A RFP                                   | 7   |
| PROPOSAL NEGOTIATION                                  | 9   |
| CLOSED RFPS                                           | .11 |

Updated 11/17/10 Page 1 of 11

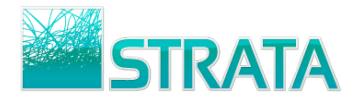

## Register for the service

Step 1: Open your web browser and go to www.11aeinbox.com

Step 2: On the main page, go to the bottom of the screen and click on "Don't have an account? Request one Here."

| FREE!<br>AEInbox                                                                                                    | STRATA                                                                         |
|----------------------------------------------------------------------------------------------------|--------------------------------------------------------------------------------|
| Please enter your User ID and Password in the                                                                                                    | boxes below:                                                                   |
| Username:                                                                                                    |                                                                                |
| Password:                                                                                                    |                                                                                |
| Login                                                                                                    |                                                                                |
| User Agreement   Don't have an account? Request one <u>Here</u> .                                                                                                    | Forgot your password?                                                          |
| Questions? Please call STRATA Client Service at 1-800-9STRATA and s<br>station, newspaper, magazine, outdoor, or interactive vendor, 3 for a cal<br>You can also email us at <u>11AEInbox@stratag</u> | elect 2 if you represent a radio<br>ble system, or 5 for a TV station.<br>.com |

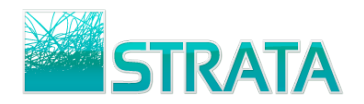

Step 3: On the registration page, fill in all the fields. We need all of this information to properly set you up with an AEInbox account.

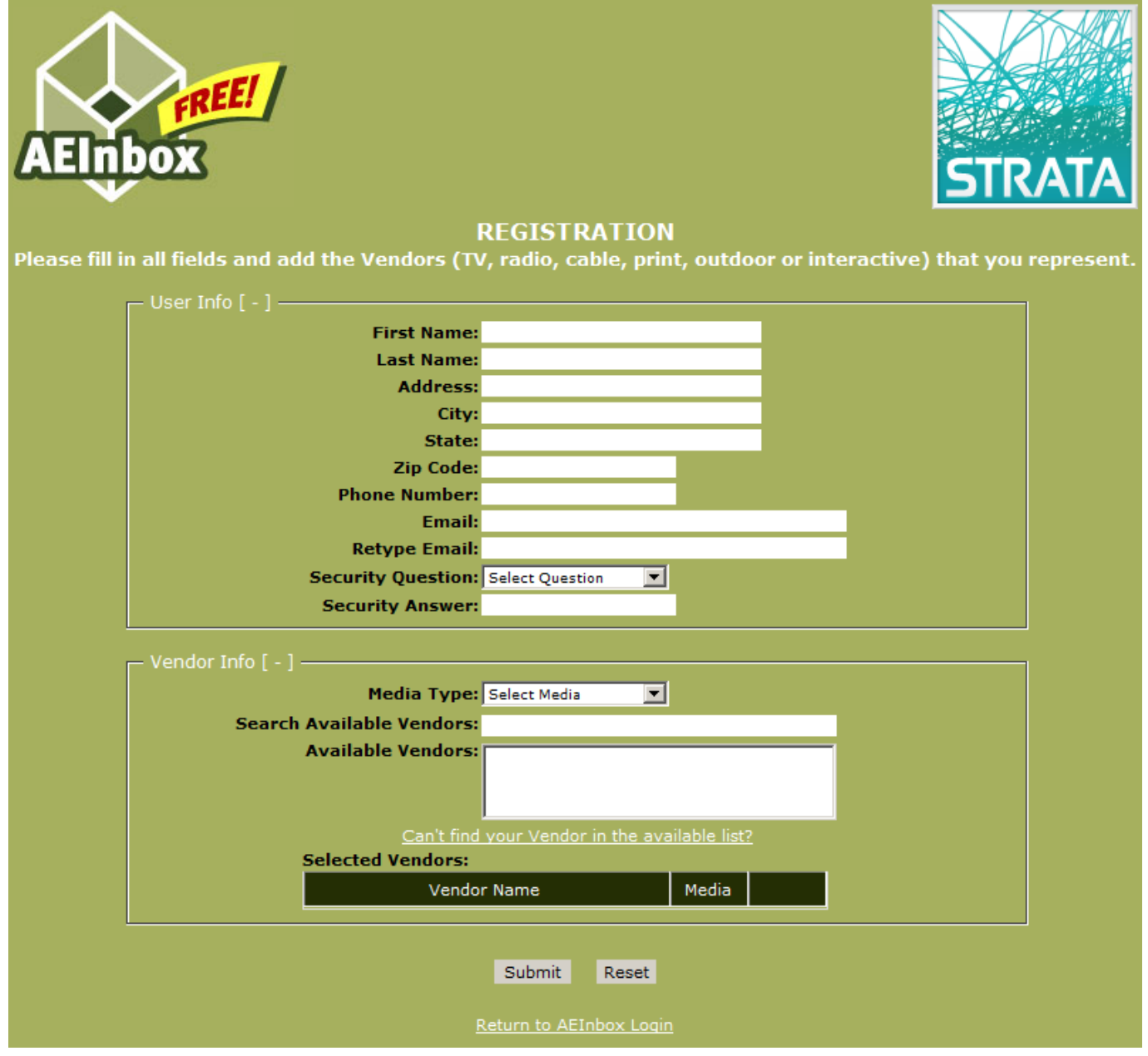

- **Step 4:** Once you enter the registration information and click "Submit" your information will be received by STRATA. You will receive your username and password within one business day.
- Step 5: Once you receive your login information, go to the website and make sure that you are able to access your account. You won't have orders yet but you can make sure that you can log in.
- Step 6: Change your password and add any vendors (Interactive) to your account. See the Account Settings section for instructions.

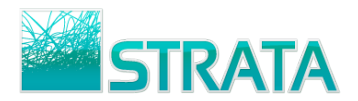

## Account Settings

AEInbox allows you to change your password, change your contact information, or add or remove vendors on your account. All of this can be done through the Account Settings screen.

**Step 1:** From the main screen, click on the Account Settings option.

| AEInbox Don't Re-Type. Download to Strata! Watch schedules load automatically into your avails software. Send to traffic without re-keying orders. |                                                                                                    |   |           |         |              |        |            |        |        |            |  |  |
|----------------------------------------------------------------------------------------------------|----------------------------------------------------------------------------------------------------|---|-----------|---------|--------------|--------|------------|--------|--------|------------|--|--|
| Account Settings Logout Help                                                                                                    |                                                                                                    |   |           |         |              |        |            |        |        |            |  |  |
| Welcom<br>*Click the                                                                                                    | Welcome Jeff Bauer! You are viewing RFPs for Jeff Bauer.*       Display 10       RFPs per page       Refresh         *Click the user name to view RFPs for another user       Click the user name to view RFPs for another user       Click the user name to view RFPs for another user       Click the user name to view RFPs for another user |   |           |         |              |        |            |        |        |            |  |  |
| RF                                                                                                    | Ps Received                                                                                                    | Μ | 1y RFP R€ | sponses | Closed RFP   |        |            |        |        |            |  |  |
|                                                                                                    | Date Received Site Agency                                                                                                    |   |           |         | Advertiser   | RFP    | Start Date | Budget | Vers # | RFP Status |  |  |
|                                                                                                    |                                                                                                    |   |           |         | There are no | new RF | Ps.        |        |        |            |  |  |

**Step 2:** A pop-up window will open and show you your account settings. Here you can edit your Phone Number, Primary and Secondary Email addresses, Password, and your vendor mappings.

**Note:** AEInbox sends email notifications to the Primary and Secondary email addresses whenever you receive a RFP.

Vendor mappings will only add you to the list of available AE's for each specific interactive vendor, it will not give you access to any RFPs that have already been sent to other AEs. RFPs must be sent to you specifically.

• To add an Interactive Vendor to your account, select Interactive in the Select Media drop-down menu. Select the Vendor you wish to add and click the Add button.

|                                   | Missing a Vendor? -                           | send email      |
|-----------------------------------|-----------------------------------------------|-----------------|
| First Name Jeff                   |                                               |                 |
| Last Name Bauer                   |                                               |                 |
| Phone Number 302-222-1555         | Select Media:                                 |                 |
| Primary Email jbauer@sites.com    | Interactive 💌                                 |                 |
| Secondary Email                   | Select Vendors:                               | Active Vendors: |
| User Type 🔤 💌                     | LiveScience.com                               | Facebook.com    |
| Login Name jbauer                 | livealltypes                                  | YouTube.com     |
| New Password                      | LMCD Marketing                                |                 |
| Company Unassigned 💌              | Loaded Inc UK<br>Local.com                    |                 |
| Security Question Favorite movie? | Logistics Management                          | Add >           |
| Security Answer Big Blue          | Logo Unline<br>LonelyPlanet.com               | Remove <        |
| Active 🔽                          | Looksmart                                     |                 |
| Estimate List 🗌                   | Lori Dicker                                   |                 |
| Default Dollars Net               | Louise Blouin Media (US)<br>Lowrider Magazine |                 |
| Marketron Export 🗖                | Lucky                                         |                 |
| Update Cancel                     | Save & Close                                  |                 |

**Note:** If you cannot find your Vendor listed, click on the "send email" link to send an email of what Vendor you need to have added.

Step 3: Once you have completed your changes, click the Update or Save & Close button to save your changes.

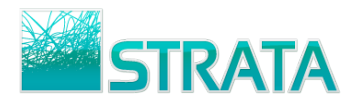

## Receiving e-mail notification that you have a new RFP

Step 1: Once a buyer sends you a RFP you will receive an e-mail notification. The notification will be sent to the address that you entered in the registration form.

| Ca) 2 9 0 4 1                                                                                                    | 🗢 🛕 😭 🗧 Request for Propos                                                                                                    | al for youtube.com in RFP            | R27 from Joe Baker at The Ad                             | vertising M. — 🗖 🗙                                                                                                    |  |  |  |  |  |  |  |  |
|----------------------------------------------------------------------------------------------------|----------------------------------------------------------------------------------------------------|--------------------------------------|----------------------------------------------------------|----------------------------------------------------------------------------------------------------|--|--|--|--|--|--|--|--|
| Message D                                                                                                    | Message Developer Adobe PDF                                                                                                    |                                      |                                                          |                                                                                                    |  |  |  |  |  |  |  |  |
| Reply Reply Forward<br>to All<br>Respond                                                                                                    | Delete Move to Create Rule Actions *                                                                                                    | Block Not Junk<br>Sender Junk E-mail | Categorize Follow Mark as<br>Up + Up + Unread<br>Options | Image: Arrow of the second second |  |  |  |  |  |  |  |  |
| From: stationAEInbox@spotbuyspot.com Sent: Tue 6/22/2010 6:31 PM                                                                                                   |                                                                                                    |                                      |                                                          |                                                                                                    |  |  |  |  |  |  |  |  |
| To: Jeff Bauer                                                                                                    |                                                                                                    |                                      |                                                          |                                                                                                    |  |  |  |  |  |  |  |  |
| CC:<br>Subject: Request for                                                                                                    | r Proposal for voutube.com in RFP R27                                                                                                    | 7 from Joe Baker at The Adv          | vertising Agency                                         |                                                                                                    |  |  |  |  |  |  |  |  |
| Joe Baker at The<br>Advertiser: The<br>RFP: R27<br>Start Date: 7/1/<br>Budget: \$15<br>AE: Jeff<br>Please go to <u>htt</u><br>Please send ques<br>or call 312-222- | Subject:       Request for Proposal for youtube.com in RFP R27 from Joe Baker at The Advertising Agency         Joe Baker at The Advertising Agency is requesting a proposal for youtube.com from you.         Advertiser: The Best Workout Clubs         RFP:       R27         Start Date:       7/1/2010         Budget:       \$15000         AE:       Jeff Bauer         Please go to       http://www.11aeinbox.com/         Please send questions or responses regarding this notification to jbaker@adagency.net         or call 312-222-1111 |                                      |                                                          |                                                                                                    |  |  |  |  |  |  |  |  |

Step 2: Click on the link in the e-mail or open your web browser and go to <u>www.11aeinbox.com</u> to login to the site.

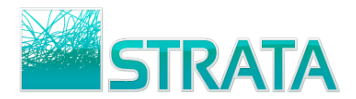

## **Reviewing a RFP**

Step 1: On the RFPs Received tab, click on the Site name to open the RFP and review the details from the agency.

| AE                      | nbox                                                                                                    |              | Oon't Re-Ty<br>Watch schedules lo<br>Click on the S | Strata!<br>Is software.<br>he RFP | STRATA TV<br>Call I-800-9 ST<br>Want STRA<br>CLICK HE<br>FOR MORE DET | client?<br>TRATA.<br>ATA?<br>RE<br>ALS! |               | TRATA       |           |                 |  |  |
|-------------------------|----------------------------------------------------------------------------------------------------|--------------|-----------------------------------------------------|-----------------------------------|-----------------------------------------------------------------------|-----------------------------------------|---------------|-------------|-----------|-----------------|--|--|
| Accou<br>Welc<br>*Click | count Settings Logou       elp         /elcome Jeff Bauer! Y       re viewing RFPs for Jeff Bauer.*         Click the user name to view F       or another user |              |                                                     |                                   |                                                                       |                                         |               |             |           |                 |  |  |
|                         | RFPs Receiv                                                                                                    | ed           | My RFP Responses                                    | Closed I                          | RFPs                                                                  |                                         |               |             |           |                 |  |  |
|                         | Date<br>Received                                                                                                    | Site         | Agency                                              | Advertiser                        |                                                                       | RFP                                     | Start<br>Date | Budget      | Vers<br># | RFP<br>Status   |  |  |
|                         | 6/22/2010                                                                                                    | facebook.com | The Advertising<br>Agency                           | The Best Workout<br>Clubs         | R27 - National Launch for Grand<br>Opening July 2010                  |                                         | 7/1/2010      | \$20,000.00 | 1         | Received        |  |  |
|                         | 6/22/2010                                                                                                    | youtube.com  | The Advertising<br>Agency                           | The Best Workout<br>Clubs         | R27 - Nationa<br>Opening July                                         | al Launch for Grand<br>2010             | 7/1/2010      | \$15,000.00 | 1         | <u>Received</u> |  |  |

Tip: Click on any of the Attachment file names to open them.

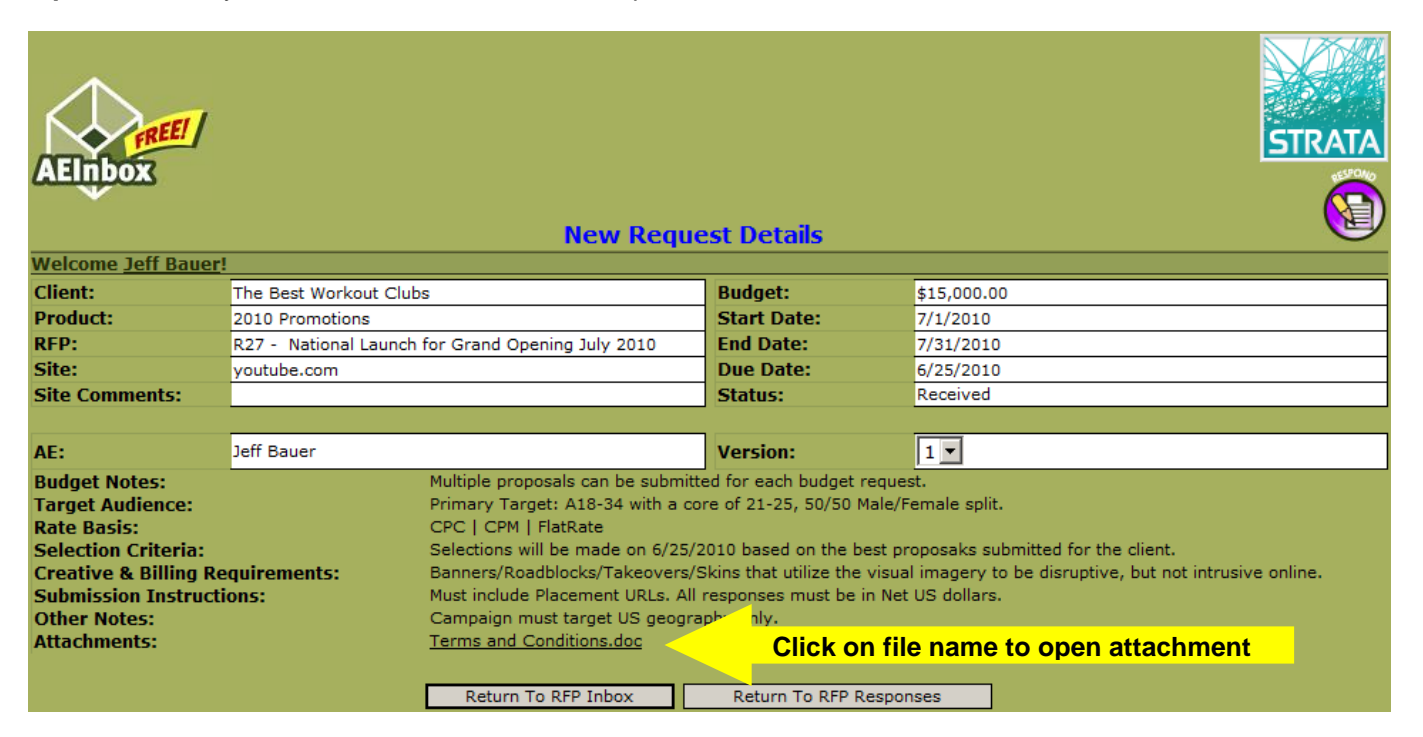

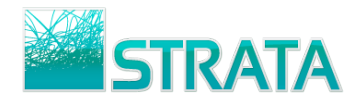

## **Responding to a RFP**

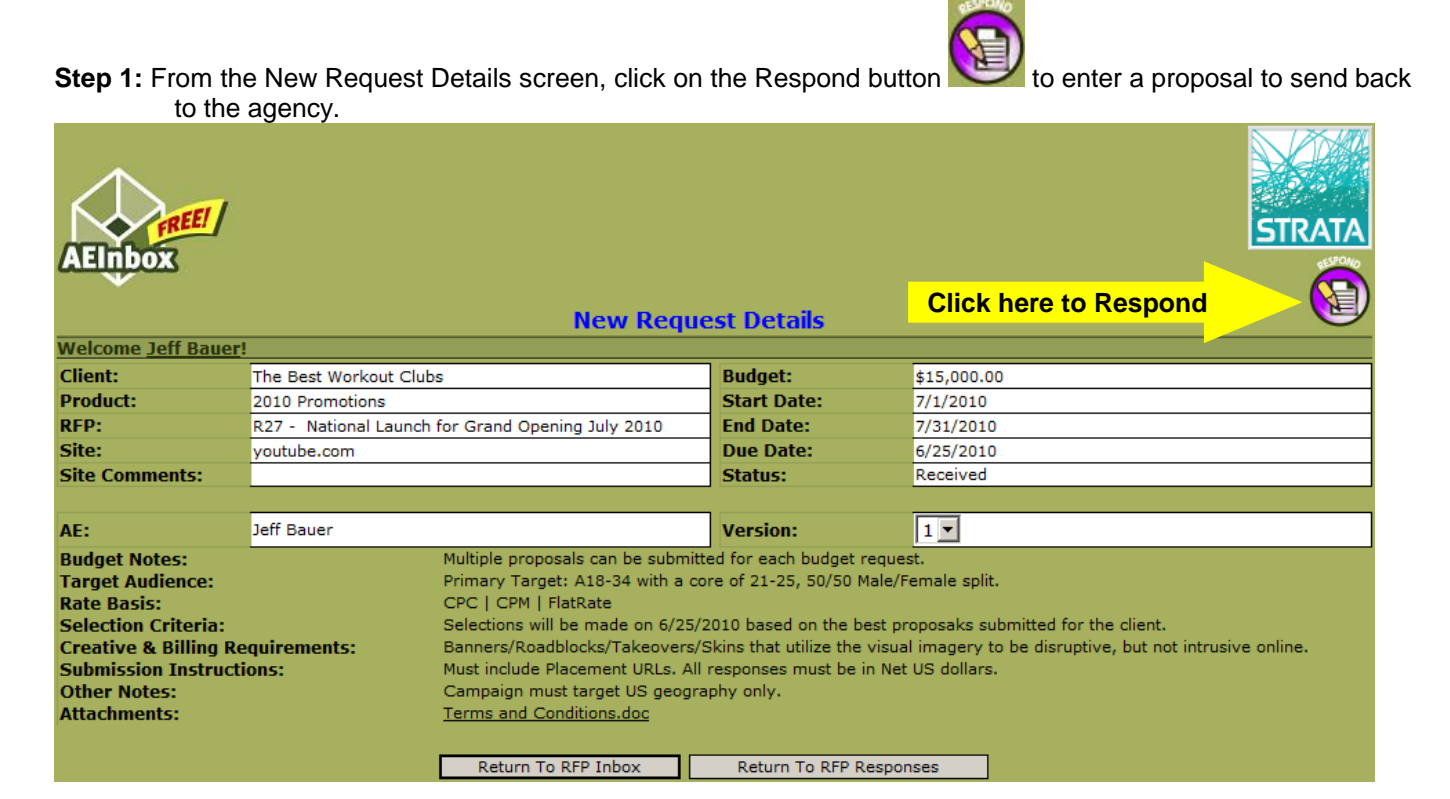

**Step 2:** For each placement, enter as much information as possible. Placement Name, Ad Unit, Rate Basis, Start Date, End Date, Rate, and Guaranteed Units are required fields. Optionally, use the Select File(s) button to attach files up to 10 MB in the following formats: \*.pdf, \*.doc, \*.docx, \*.xls, \*.xlsx, \*.rtf, \*.txt, \*.ppt, \*.ptx, \*.zip, and \*.rar.

|           | Elnbox                                           |                |               |               |                 |                    |               |               |            |                     |            | STRATA              |  |
|-----------|--------------------------------------------------|----------------|---------------|---------------|-----------------|--------------------|---------------|---------------|------------|---------------------|------------|---------------------|--|
|           | Enter RFP Response                               |                |               |               |                 |                    |               |               |            |                     |            |                     |  |
| <u>We</u> | Telcome Jeff Bauer!  Show Header Show RFP Detail |                |               |               |                 |                    |               |               |            |                     |            |                     |  |
|           | Add New Line                                     | Copy Selec     | ted Line      | Remove        | e Selected Line |                    |               | -             |            |                     |            |                     |  |
|           | Ln Placement Nam                                 | e Ad Unit      | Width         | Height        | Section         | Rate Basis         | Start<br>Date | End<br>Date   | Rate       | Guaranteed<br>Units | Total Cost | Comment             |  |
| 0         | 1 Homepage                                       | Leaderboard    | 728           | 90            | Home            | СРМ                | 7/1/2010      | 7/31/2010     | \$3.00     | 2,500,000           | \$7,500.00 | this is a sample c  |  |
| 0         | 2 Top news page                                  | Button         | 120           | 90            | News            | FlatRate 💌         | 7/1/2010      | 7/15/2010     | \$5,000.00 | 1                   | \$5,000.00 | this section is ver |  |
| 0         | 3 Upload page                                    | Half banner    | 234           | 60            |                 | СРМ 💌              | 7/16/2010     | 7/31/2010     | \$2.50     | 1,000,000           | \$2,500.00 |                     |  |
| 0         | 4                                                |                |               |               |                 | · 💌                |               |               | \$0.00     |                     | \$0.00     |                     |  |
| 0         | 5                                                |                |               |               |                 | - <u> </u>         |               |               | \$0.00     |                     | \$0.00     |                     |  |
| Att       | ached Files:                                     |                |               |               |                 |                    |               |               |            |                     |            |                     |  |
| File      | e Name                                           |                |               |               |                 |                    |               |               |            |                     |            |                     |  |
| s         | elect File(s)                                    |                |               |               |                 |                    |               |               |            |                     |            |                     |  |
| A         | dditional Proposal :                             | Information.do | сх (9.68КВ)   |               |                 | ×                  |               |               |            |                     |            |                     |  |
|           | New Response C                                   | Comment        | Please let me | ≥ know if you | need more infor | mation or samples. | Thank you!    | 4             | Total Dol  | lars                | \$0.00     | \$15,000.00         |  |
|           |                                                  |                | s             | ave And Clos  | e Canc          | el And Return      | I'm Don       | e, Save And S | end        |                     |            |                     |  |

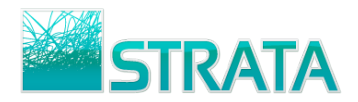

**Step 3:** Click the I'm Done, Save And Send button to send the proposal to the buyer. Alternatively, click the Save And Close button to save the response and edit it later before sending to the buyer.

**Step 4:** Once a proposal is sent to the buyer, the AE can view the status of each response and act accordingly.

| AE                     | FREE<br>Inbox                                                                                                    | /                 | Don <sup>3</sup><br>Watch | Don't Re-Type. Download to Strata!<br>Watch schedules load automatically into your avails software.<br>Send to traffic without re-keying orders. |        |                                                      |  |   |               | STRATA<br>Call I-800-<br>Want S<br>CLICK FOR MORE | TV client?<br>9 STRATA.<br>1 RATA?<br>DETAILS! |          | TRATA    |
|------------------------|----------------------------------------------------------------------------------------------------|-------------------|---------------------------|----------------------------------------------------------------------------------------------------|--------|------------------------------------------------------|--|---|---------------|---------------------------------------------------|------------------------------------------------|----------|----------|
| Acco<br>Wele<br>*Click | ccount Settings Logout Help<br>Nelcome Jeff Bauer! You are viewing RFPs for Jeff Bauer.* Display 10 RFPs per page Refresh<br>Click the user name to view RFPs for another user |                   |                           |                                                                                                    |        |                                                      |  |   |               |                                                   |                                                |          |          |
|                        | RFPs Rece                                                                                                    | ived              | My                        | RFP Res                                                                                                    | ponses | Closed RFPs                                          |  |   |               |                                                   |                                                |          |          |
|                        | Site                                                                                                    | Ag                | jency                     | ncy Advertiser                                                                                                    |        | RFP                                                  |  |   | Start<br>Date | Budget                                            | Sent                                           | Received | Rejected |
| Ξy                     | youtube.com                                                                                                    | The Adv<br>Agency | ertising                  | ng The Best Workout<br>Clubs                                                                                                    |        | R27 - National Launch for Grand<br>Opening July 2010 |  | d | 7/1/2010      | \$15,000.00                                       | 0                                              | 1        | 0        |
|                        | Response 1:       Sent: 7/7/2010       Status: Res Received by Agency       Comment: Please let me know if you need more information or samples.                               |                   |                           |                                                                                                    |        |                                                      |  |   |               |                                                   |                                                |          |          |

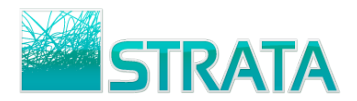

# **Proposal Negotiation**

**Step 1:** If a rejection has been sent from the buyer, you will receive an EMAIL notification that the response has been rejected.

| 📭 🕼 🤊 👅 🗢 🗇 🛕 🛱 🔻 Response 1 for youtube.com in RFP R27 is rejected - Message (Plain Text) 🛛 🗕 🗖 🗙                                                                                                    |  |  |  |  |  |  |  |  |  |  |  |
|----------------------------------------------------------------------------------------------------|--|--|--|--|--|--|--|--|--|--|--|
| veloper Adobe PDF @                                                                                                    |  |  |  |  |  |  |  |  |  |  |  |
| Image: Constraint of the product of the product of |  |  |  |  |  |  |  |  |  |  |  |
| From: stationAEInbox@spotbuyspot.com Sent: Wed 7/7/2010 7:08 PM                                                                                                    |  |  |  |  |  |  |  |  |  |  |  |
| To: Jeff Bauer                                                                                                    |  |  |  |  |  |  |  |  |  |  |  |
| CC:<br>Subject: Response 1 for youtube.com in RFP R27 is rejected                                                                                                    |  |  |  |  |  |  |  |  |  |  |  |
| Joe Baker at The Advertising Agency has rejected the following response for youtube.com.<br>Please review the rejection comment below. If the buyer has requested changes to your<br>proposal, you can create a new response or edit the rejected response in AEInbox.                                                                                                    |  |  |  |  |  |  |  |  |  |  |  |
| The Best Workout Clubs                                                                                                    |  |  |  |  |  |  |  |  |  |  |  |
| 1 =                                                                                                    |  |  |  |  |  |  |  |  |  |  |  |
| Please revise proposal to fit the \$15,000 budget.                                                                                                    |  |  |  |  |  |  |  |  |  |  |  |
| Please go to <a href="http://www.11aeinbox.com/">http://www.11aeinbox.com/</a> to review the request and respond.<br>Please send questions or responses regarding this notification to <a href="mailto:jbaker@adagency.net">jbaker@adagency.net</a> or <a href="mailto:call_312-222-1111">call_312-222-1111</a>                                                                                                    |  |  |  |  |  |  |  |  |  |  |  |
|                                                                                                    |  |  |  |  |  |  |  |  |  |  |  |

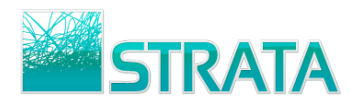

Step 2: If the Buyer requests a change to the rejected proposal, you can open and edit the rejected response to send back a revision.

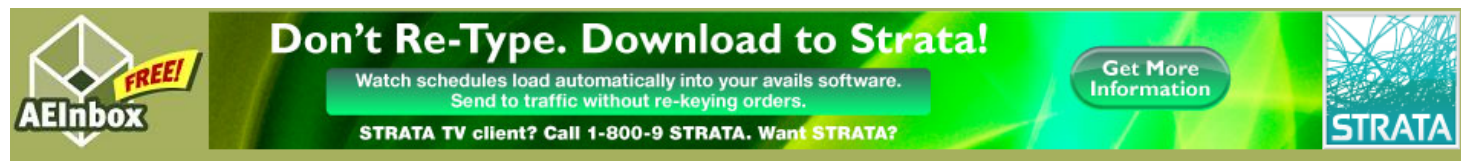

#### Account Settings Logout Help

Welcome Jeff Bauer! You are viewing RFPs for <u>Jeff Bauer</u>.\*

| Display | 10 | RFPs | per | page | Refrest |
|---------|----|------|-----|------|---------|
|---------|----|------|-----|------|---------|

| RFPs Received My RFP Responses |             |                                                                |                |                                  | ponses     | Closed RFPs                                          |                |               |             |          |          |          |
|--------------------------------|-------------|----------------------------------------------------------------|----------------|----------------------------------|------------|------------------------------------------------------|----------------|---------------|-------------|----------|----------|----------|
|                                | Site        | ,                                                              | Agency         | Ad                               | lvertiser  | RFP                                                  |                | Start<br>Date | Budget      | Sent     | Received | Rejected |
|                                | youtube.com | The Ad<br>Agency                                               | vertising<br>/ | The Bes<br>Clubs                 | st Workout | R27 - National Launch for Grand<br>Opening July 2010 |                | 7/1/2010      | \$15,000.00 | 0        | 0        | 1        |
| I                              | Response    | Response 1:         Sent: 7/7/2010         Status: Response 1: |                | Rejected by Agency Comment: Plea |            | se let me kn                                         | iow if you nee | d more info   | ormation or | samples. |          |          |

#### **My RFP Responses**

The rejected response will be displayed on the My RFP Responses tab in AEInbox with a red Rejected status. Click on the Response to open it. You can click the **RESPOND** button to create a new response or click the Edit Response button to make changes to your original response and send a revision to the buyer.

| REP Response                                 |                   |             |         |               |               |               |             |             |                     |            |                                |
|----------------------------------------------|-------------------|-------------|---------|---------------|---------------|---------------|-------------|-------------|---------------------|------------|--------------------------------|
| Welcome Jeff Bauer! Show Show RFP            |                   |             |         |               |               |               |             |             |                     |            | Show Header<br>Show RFP Detail |
| Ln                                           | Placement<br>Name | Ad Unit     | Ad Size | Ad<br>Section | Rate<br>Basis | Start<br>Date | End<br>Date | Rate        | Guaranteed<br>Units | Total Cost | Comment                        |
| 1                                            | Homepage          | Leaderboard | 728x90  | Home          | СРМ           | 07/01/2010    | 07/15/2010  | \$3.00      | 2,500,000           | \$7,500.00 | Comment for 1st<br>placement,  |
| 2                                            | Top news page     | Button      | 120×90  | News          | FlatRate      | 07/16/2010    | 07/31/2010  | \$5,000.00  | 1                   | \$5,000.00 | This section is very popular.  |
| 3                                            | Upload page       | Half banner | 234x60  | ROS           | СРМ           | 07/01/2010    | 07/31/2010  | \$2.50      | 2,000,000           | \$5,000.00 | See attached for more info.    |
| Attached Files:                              |                   |             |         |               |               |               |             |             |                     |            |                                |
| File Name                                    |                   |             |         |               | Siz           | e             |             |             |                     |            |                                |
| Additional Proposal Information.docx 9.68 KB |                   |             |         |               |               |               |             |             |                     |            |                                |
| New Response Comment                         |                   |             |         |               |               |               |             |             |                     |            |                                |
|                                              |                   |             |         |               | Return        | To RFP Inbox  | R           | eturn To RF | P Responses         |            |                                |
|                                              |                   |             |         |               |               |               |             |             |                     |            |                                |

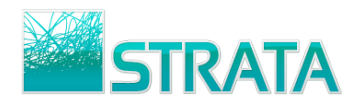

**Step 3:** When the Edit Response button is selected the Edit RFP Response screen is displayed for the selected proposal.

| AEInbox<br>Edit REP Response                                                     |                                                          |               |       |        |               |            |           |           |            |            |            |                    |
|----------------------------------------------------------------------------------|----------------------------------------------------------|---------------|-------|--------|---------------|------------|-----------|-----------|------------|------------|------------|--------------------|
| Welcome Jeff Bauer!                                                              |                                                          |               |       |        |               |            |           |           |            |            |            |                    |
| A                                                                                | Add New Line                                             | Copy Selected | Line  | Remove | Selected Line |            |           |           |            |            | St         | Show Header        |
|                                                                                  | Ln Placement Name                                        | Ad Unit       | Width | Height | Section       | Rate Basis | Start     | End       | Rate       | Guaranteed | Total Cost | Comment            |
| 0                                                                                | 1 Homepage                                               | Leaderboard   | 728   | 90     | Home          | СРМ        | 7/1/2010  | 7/15/2010 | \$2.50     | 2,000,000  | \$5,000.00 | Comment for 1st    |
| 0                                                                                | 2 Top news page                                          | Button        | 120   | 90     | News          | FlatRate 💌 | 7/16/2010 | 7/31/2010 | \$5,000.00 | 1          | \$5,000.00 | This section is ve |
| 0                                                                                | 3 Upload page                                            | Half banner   | 234   | 60     | ROS           | СРМ        | 7/1/2010  | 7/31/2010 | \$2.50     | 2,000,000  | \$5,000.00 | See attached for   |
| Attached Files:<br>Additional Proposal Information.docx (9.68 KB) Remove         |                                                          |               |       |        |               |            |           |           |            |            |            |                    |
| File Name                                                                        |                                                          |               |       |        |               |            |           |           |            |            |            |                    |
| Select File(s)                                                                   |                                                          |               |       |        |               |            |           |           |            |            |            |                    |
| New Response Comment Please let me know if you need more information or samples. |                                                          |               |       |        |               |            |           |           |            |            |            |                    |
|                                                                                  | Save And Close Cancel And Return I'm Done, Save And Send |               |       |        |               |            |           |           |            |            |            |                    |

- You can edit any of the information on the existing placement lines, add new lines, copy lines, or remove lines.
- Existing attachments can be removed and/or new attachments can be added.
- The Total Dollars at the bottom of the screen will show a comparison of the original vs. edited costs.

**Step 4:** Click the I'm Done, Save And Send button to send the proposal to the buyer. Alternatively, click the Save And Close button to save the response and edit it later before sending to the buyer.

**Step 5:** Once a proposal is sent to the buyer, the AE can view the status of each response and act accordingly.

## **Closed RFPs**

When a buyer closes a RFP, the RFP will be moved to the Closed RFPs tab in AEInbox. You should not send any responses to closed RFPs.